## Medula Kayıt + Dosya USS Gönderim Kılavuzu

Medula tarafından, takip tarihi 16.04.2019 ve sonrası olan takiplere ait tüm hizmetlerin Sağlık Bakanlığı E-Nabız sisteminde kayıtlı olup olmadığını kontrol edebilmek adına hastanelerden şu şekilde geliştirme istenmiştir.

Kurumunuza başvuru yapmış ve USS bildirimleri tamamlanmış olan hastaların, medulaya faturalama aşamasında hastanın dosyasının USS'ye bildirilmesi gereklidir. Aşağıdaki görselde hasta USS bildirimleri tamamlandıysa bilgilendirme mesajını alacaksınız

|                                                                                                    |                                                                                                    |                                                        | 1                                                  | ⊃ B <sup>1</sup> | 1  |
|----------------------------------------------------------------------------------------------------|----------------------------------------------------------------------------------------------------|--------------------------------------------------------|----------------------------------------------------|------------------|----|
| 🕖 🥥 🚱 😼 💩 📖                                                                                                    | 🐉 Hesap Dosyası Bilgileri Hesap D                                                                                                    | iosya No 71691                                         | 2                                                  | 4                |    |
| Kimik Bilgileri<br>Adı Soyadı 👔 İBRAHİM TÜRKYILMAZ                                                                                                    | TC No 11849761120 Doğum Tarihi 02.09.1985 (33.) Baba Adı DURI/US Hasta Kart No 32486                                                                                                    |                                                        |                                                    |                  |    |
| Bólüm 🔛 ÜROLOJÍ 💌<br>Doktor 🔃 RUŞEN AYDIN 💌                                                                                                    | Meren Doryesi Medula Bilgileri       P meren Dosyasi Medula Bilgileri       Hesap Dosyasi Medula Bilgileri                                                                                                    |                                                        |                                                    |                  |    |
| Tedavi Tpi Normal  Kontrol Muavene Dosvasi                                                                                                    | Sgortal Bigleri<br>Sgortal IBRAHM TÜRKYILMAZ TC Kmik No 11949761120 Hasta Kabul 16.04.2019 218Q46L<br>Meduladai Ad IBRAHM TÜRKYILMAZ Crisiyet E Doğum Tarihi 02.09.1985                                                                                                    |                                                        |                                                    |                  |    |
| Çkış Bilgileri Düzetime İstekleri Ar<br>İşlemler Ödemeler He<br>/HEPSI (LABORATUVAR (HEKIMLİK HİZMETLERI)                                                                                                    | Hasta Kabul   Tanier   Idemier   Gonderim Hatalan   Çıkış ve Sanal Fatura   Sevki Hasta Çıkışı   Adres - Telefon  <br>Triyaj Kategoria     Kirma    San    Yeşi        Siyah    Varsaylan Tedavi Rapor Talip No                                                                                                    | Medula Bilgileri                                       | 112 Acil KP                                        | ж                |    |
| Utal         Medicals         Ourum         Hyperm Tanka         IE           Hayn E Vett         Tamanshandi (H 6.04.2019 H 4.23.10)         14.23.10)         14.23.10)           Hayn E Vett         Tamanshandi (H 6.04.2019 H 4.23.10)         14.23.10)         14.23.10)           Hayr E Vett         Tamanshandi (H 6.04.2019 09.03.51)         F         14.04.2019 09.03.51)         F | Tarh         Kodu         Islem Ad         Uygulayan Bolum         Uygulayan Bolum         Do         Number Ingulayan Bolum         Do         Number Ingulayan Bolum         Do         Number Ingulayan Bolum         Do         Number Ingulayan Bolum         Do         Do         Number Ingulayan Bolum         Do         Do         Number Ingulayan Bolum         Do         Do         Do         Do | Uyg Bölüm Uy<br>UROLOJI RL<br>UROLOJI RL<br>UROLOJI RL | g Doktop<br>JŞEN AYDIN<br>JŞEN AYDIN<br>JŞEN AYDIN |                  | 10 |
|                                                                                                    | I amam<br>Jaman<br>Iglem Faturalema Apldamas                                                                                                    |                                                        |                                                    |                  |    |
| <ul> <li>Hepsi Hasta Net Tutan 0,00</li> <li>Işlem Faturalama Açıklaması</li> </ul>                                                                                                    | 😤 İşlem Ekle 💩 İşlem Yazıdır 😥 Gönderim Kontrol 🧐 Gönderimensişleri Gönder 🚯 Seçil İşlemleri Gönder 😢 Dosyayı Medulaya Gönder 🔒 Dosyayı MEDUL A'dan Sil                                                                                                    | 31,55 Ücretli Ha                                       | ista Tutan                                         | 70,00            | •  |
|                                                                                                    | 🖂 🖂 1/1 🕨 🖬 🏈 Grupiama 🗮 Grup AtBigi 🔚 Liste At Bigi 🍁 Ek Filtre 🗸                                                                                                    |                                                        |                                                    |                  |    |

Yukarıda tarif ettiğim ekranda tek bir hasta üzerinden medula kayıt yapılmaktadır. Aynı kurgu 'Medula Hasta Başvuru Faturalama Listesi' de mevcuttur. Toplu faturalandırma yapabilmek için aşağıdaki adımları izleyiniz.

Medula İşlemleri -> Medula Hasta Başvuru Faturalama Listesi ekranı açılır. Gerekli filtrelemeler yapıldıktan sonra aşağıdaki görselde olduğu gibi 'Dosyayı USS Gönder' dediğinizde bilgilendirici uyarı ekranı gelecektir.

| Medula Hasta        | a Başvuru Faturalan | a Listesi                                                                                                    |                                  | _ 8 ×           |
|---------------------|---------------------|----------------------------------------------------------------------------------------------------|----------------------------------|-----------------|
| •                   |                     | Medula Hasta Başvuru Faturalama Listesi                                                                                                    | 8 4 4 4                          | <b>N</b>        |
| Hasta Adı           | Hasta Soyadi 🔺      | Hasta Adı, Soyadı UMUT EKİN SAKACI (21) Başvuru No B_2ESLUBY İlk Takip Tarihi 19.03.2019 Yatış Başlangıç Tarihi                                                                                                    | İptəl Sayısı 0                   |                 |
| UMUT EKIN           | SAKACI              | Genel Dosva Islemieri islem ve Tanée Túm Dosvaler Cére Sanal Fatura Filolieri (Finikriz)                                                                                                    |                                  |                 |
| AYKUT               | GUNSEL              |                                                                                                    |                                  |                 |
| MEHMEI              | ERBAGCI             | posya tarhi provizyon iipi jesishai burumi redavi turu tedavi tipi golum Adi postor Adi takip No takip farhi posya burumu çıkış ta                                                                                                    | rini Atdi. Kurum Tutar Kuru      | m Net Tutar Ik  |
| NIYAZI              | UÇURMAZ             | Subses 19.03.2019 00.30 Adii Ayaktan Normai Adii Servis Punda Yuksei 2002/2KM 19.03.2019 Faturalandi                                                                                                    | 21,14                            | 21,14           |
|                     | NUÇUK               |                                                                                                    |                                  |                 |
| MUZAFFER            | KUIC                |                                                                                                    |                                  |                 |
| CELANA              | KONERCU             |                                                                                                    |                                  |                 |
| MISTAFA             | KUSCU               |                                                                                                    |                                  | <u> </u>        |
| MAIL                | SAHN                | 📑 Dosya Kaydet 🗹 işlemleri Tamamlandı 🛛 Dosya için bekleyen düzetme isteği var. 🚬 🔛 Düzetme isteği 🗤 🙀 işlem Bide 😻 Dosyayı M                                                                                                    | edulaya Gönder 🔒 Dosyayı M       | EDULA'dan Sil   |
| HAMIT               | VIDIZ               | 🐨 Vats izlenden metida acklena ostri                                                                                                    | USS Gönder                       | USS'den Sil     |
| MEHMET              | GÖKCE               |                                                                                                    |                                  |                 |
| AVHAN               | AVTAK               | Cenel Bilgiler istemier Tanfar Gönderim Hatalan Medicad Patente Britter                                                                                                    |                                  |                 |
| GÜLSER              | GÜNEY               | Dosya işlemleri                                                                                                    |                                  |                 |
| HAYATI              | BARUTCU             | Durum İşlem Tarihi Midi. Gönder Midi.lst.Sıra 💦                                                                                                    | urum Net Tutari Hasta Net Tutari | isteyen E 🔺     |
| MEHMET              | GÜNEY               | D Tomam 19.03 2019 00:30 Evet 536862485 (1) 1 adet hizmet/filas/malzeme bilgleri Sağık- Net Online kaydı yapıldı. 1 21,14                                                                                                    | 21,14 42,00                      | Acil Serv       |
| GÜLSÜM              | SENER               |                                                                                                    |                                  |                 |
| ALI                 | SENOL               |                                                                                                    |                                  |                 |
| ASLI İLKE           | İŞBİLİR             | OK                                                                                                    |                                  |                 |
| HATICE              | YAVUZ               |                                                                                                    |                                  |                 |
| MUSTAFA             | ALTINKAYA           |                                                                                                    |                                  | -1              |
| UĞUR                | KAYMAZ              |                                                                                                    |                                  | <u>ا م</u>      |
| MELEK               | ŞAYAK               | Tanian Sanal Fatura Biglieri                                                                                                    |                                  |                 |
| NAZIKE              | TOSUN               | CD Kod CD Tarra CD Kodu CD Ma Kavdet Taburcu Seki Haliyle taburcu V ··· Sonuc Getir                                                                                                    |                                  |                 |
| MEHMET              | EMİN BALIKÇI        | Kesin Tani di 6.9 AKUT ÜST SOLUNUM YOLU ENFEKSIYONU Evet                                                                                                    | · · · · · ·                      |                 |
| NAM                 | YILDIZ              | Adresi : Ko teku me stim ko dana do me ba do do da da da da da da da da da da da da da                                                                                                    |                                  |                 |
| MEHMET              | ARSLAN              | C On Öyküsü: 3-4 SAATTİR YAKINMASI VAR                                                                                                    |                                  |                 |
| CEREN               | GÜNEY               | Fixiki Baki : TA:11070 ATE;37,2 SS.DOŠAL, FV/SDOŠAL FARENKS HPEREMIK                                                                                                    | AN AMP BALINGUE AND              |                 |
| GÜNEŞ               | ÜNAL                | Regent MUCOMM NACE AND A SUB- AND A SUB- AND | 30 ML(4x1),OTRIVINE DOZ AYAF     | RLI 10 ML       |
| -                   | *                   | BURUN SPREY(2x1),MACROL 500 MG 14 FILM TABLET(2x1)                                                                                                    |                                  |                 |
| Sanal Fatura Tari   | ibi 18.04.2019 🔽    | 🤊 Sanal Fatura Kaut 💼 Sanal Fatura Tutar Olu 🕅 Sanal Fatura Kontrol 😰 Sanal Fatura Intel 🔍 🗑 Kounter un Vanue 🛛 Windows'u Etkind                                                                                                    | ostir <b>n</b>                   | <b></b>         |
| wanter over di 1011 |                     |                                                                                                    | c 3 un 🔚 Kaydet                  | <u>⊿</u> ⊻azgeç |

Eğer 'Dosyayı USS Gönder' yapmaz iseniz aşağıdaki görselde olduğu gibi uyarı alacaksınızdır. Bu durumda yukarıdaki adımlardan biri ya da bir kaçını atlıyorsunuzdur.

| M Medula Hasta                                                 | a Başvuru Faturalam                                         | a Listesi                                                                                                    |                              |                                     | _ 8 ×                         |
|----------------------------------------------------------------|-------------------------------------------------------------|----------------------------------------------------------------------------------------------------|------------------------------|-------------------------------------|-------------------------------|
| •                                                              |                                                             | Medula Hasta Başvuru Faturalama Listesi                                                                                                    | 2                            | 4 4                                 |                               |
| Hasta Adi                                                      | Hasta Soyadi                                                | Hasta Adi, Soyadi         LEMAN         [F70AN         (72)         Başvuru No         B_2/F2X147         Ik Takip Torihi         17.04.2019         Yatig Başlangıç Torihi           Genel         Dosya İştemleri         İştem ve Tantar         Tüm Dosyalar         Ççkiş Sanal Fatura Bişteri (Eştikriz)         Ik                                                                                                    | İptəl Sayısı                 | 0                                   |                               |
| AYŞE<br>REMZİ<br>FATMA<br>ZAFER                                | SENI<br>BARBAROS<br>ACIKMIŞ<br>ÇETİN<br>ULUDAĞ              | Dosyn No         Dosyn Tarihi         Provizyon Tipi         International Durum.         Testevi Tipi         Testevi Tipi         Distor Adl.         Takip Mo         Takip Tarihi         Distor Adl.         Takip Tarihi         Distor Adl.         Takip Tarihi         Distor Adl.         Takip Tarihi         Distor Adl.         Takip Tarihi         Distor Adl.         Takip Tarihi         Distor Adl.         Takip Tarihi         Distor Adl.         Takip Tarihi         Distor Adl.         Takip Tarihi         Distor Adl.         Takip Tarihi         Distor Adl.         Distor Adl.         Takip Tarihi         Distor Adl.         Distor Adl.         Takip Tarihi         Distor Adl.         Distor Adl.         Takip Tarihi         Distor Adl.         Distor Adl.         Distor         Distor         Distor Adl                                                                                                    | Farihi Mdl. Kuru             | m Tutor Kurum Net<br>0,00           | Tutor ik<br>21,14             |
| ALI<br>ŞÜKRÜ<br>AYŞE<br>RİZA<br>MUHSİN                         | KORUK<br>KORUK<br>ÇAYCI<br>ENGİN                            | Image: Comparison of the state of the state of | Medulaya Gönder              | 🔒 Dosyayı MEDUL.<br>🔒 Dosyayı USS'i | ▶<br>A'dan Sil<br>den Sil     |
| AYSEGUL<br>AAYSE<br>AAYSE<br>GAMZE                             | DEMIR<br>SAGIREKMEKCI<br>ÇAM<br>UYAR<br>SAĞLAM              | Openel Bigler         Tander         Gönderm Hstalar           Opssyl Eigher         Tander         Gönderm Hstalar           Opssyl Eigher         Tander         Gönderm Hstalar           Opssyl Eigher         Tander         Mittal Sire           Opssyl Eigher         Tander         Mittal Sire           Denter         17.04.2019 06.34 Evet         1           1         12.04.001 gehnst Sinder         201 Genster                                                                                                    | Kurum Net Tutari Ha<br>21,14 | sta Net Tutarı İstey<br>0,00 Acil   | <mark>ven E</mark> .▲<br>Serv |
| HASAN<br>FIKRET<br>IBRAHIM<br>SERPIL<br>CIHANSER               | KARADEMİR<br>TOPUZ<br>ZENCİR<br>ŞEKER<br>ERGÜN              | Balaniğ E-Habiz sisteminde bularmamaltadır. Lüzfen E-Habiz<br>sisteminden kontrol edniz.                                                                                                    |                              |                                     |                               |
| YAVUZ<br>SEVILAY<br>SULTAN<br>IBRAHM<br>OSMAN<br>FAHRI<br>AYŞE | KESKİN<br>ÇITIR<br>ÇITIR<br>ERİK<br>KONCA<br>KOÇAK<br>GÜLEÇ | Tender<br>Tender<br>TCC Toris CD Keds CD Meds CD Med Keydel<br>C Kein<br>C Aymax<br>K                                                                                                    | <u></u>                      |                                     |                               |
| Sanal Fatura Tari                                              | hi 18.04.2019 💌                                             | 💱 Sanal Entura Kayıt 📷 Sanal Entura Tular Cisu 🔯 Sanal Fatura Kışıtıral 🗶 Sanal Fatura İştal                                                                                                    | leştir 믉 🗤                   | det 🔀 🗵                             | azgeç                         |

Dosyayı Uss Gönder, işlemi başarılı ile gerçekleştirildiğinde 'Dosyayı Medulaya Gönder' işlemi yapılabilir. Eksiksiz bir şekilde dosyalarınızı hazırlayıp tarif etmiş olduğum adımları izlediğiniz takdirde aşağıdaki şekilde 'Dosya Medulaya başarıyla kaydedildi' bilgilendirme mesajı alacaksınızdır.

| Medula Hasta       | Başvuru Faturalam | a Listesi                                                                                                    |
|--------------------|-------------------|----------------------------------------------------------------------------------------------------|
| •                  |                   | Medula Hasta Başvuru Faturalama Listesi 😰 📧 🗸 🕨 📂 📂                                                                                                    |
| Hasta Adi          | Hasta Soyadi 🔺    | Hasta Adi, Soyadi MURAT SERT ( 66 ) Başvuru No (B_2F2YGXH ( 16 Tarihi 17.04.2019 Yatig Başlangıç Tarihi ( 17.04.2019 ) Yatig Başlangıç Tarihi ( 17.04.2019 ) Yatig Başlangıç Tarihi ( 17 |
| LEMAN              | ERDAN             | Conel DOTAL Remeiri Halan un Tonice The Donate Cone Server Educe (Estimate)                                                                                                    |
| 1 MURAT            | SERT              | Gener ucosys demicin gen ve ranuar i um uosyalar (dud sanai natura cageni (cpurz)                                                                                                    |
| AYŞE               | BARBAROS          | Dosya No Dosya Tarihi Provizyon Tipi Istisnai Durum Tedavi Türü Tedavi Tipi Bölüm Adı Doktor Adı Takip No Takip Tarihi Dosya Durumu Çıkış Tarihi Mdl. Kurum Tutar Kurum Net Tutar 🗈                                                                                                    |
| REMZI              | ACIKMIŞ           | 3533723         17.04.2019 07:23 Normal         Ayaktan         Normal         Kardiyoloji         ŞAHİN AYDIN         2VD2VHG         17.04.2019         Gönderlimeniş         0,00         36,72                                                                                                    |
| FATMA              | ÇETİN             |                                                                                                    |
| ZAFER              | ULUDAĞ            |                                                                                                    |
| ALİ                | KILINÇ —          |                                                                                                    |
| ŞÜKRÜ              | KORUK             |                                                                                                    |
| AYŞE               | KORUK             | 🕅 Desus Kautal 🛛 Literatur Terenhenk 📮 Desus Met Internet de Sure                                                                                                    |
| RIZA               | ÇAYCI             |                                                                                                    |
| MUHSIN             | ENGIN             | 🥳 Yatıç izlemden medula açıklama getir 🦉 Dosyayı U&Ş Gönder 🛛 😼 Dosyayı USS'den Sil                                                                                                    |
| EROL               | BAŞ               | Genel Bistier Islander Tander Ottoderin Histolen Ot                                                                                                    |
| MEHMET             | DEMIR             | Deuts land i general an a Outern in Schol in Facial Co. Medisoft Net                                                                                                    |
| AYSEGUL            | SAGIREKMEKCI      |                                                                                                    |
| HASAN              | ÇAM               | Dotrum [gem lannin milling conder wolls]Strano Dosya mebuluk ya başarıyla kaydedidi. Dotz. Mittar Dotz. Mittar Dotz. Mittar [vedula kurum Tutar] keyen e                                                                                                    |
| AYSE               | UYAR              | IN 1 0,00 0,00 (km/s/c)                                                                                                    |
| GAMZE              | SAĞLAM            | OK u 1 0,00 0,00 Karayok                                                                                                    |
| HASAN              | KARADEMİR         | u 1 0,00 0,00 k/s tvet                                                                                                    |
| FIKRET             | TOPUZ             | Informan 17.04.2019 08:49 Evet 993990 IRRELISEND Laboratuvar Wecker Dogu 1 0,00 0,00 Karayok                                                                                                    |
| İBRAHİM            | ZENCIR            | Iamam 17.04.2019 08.45 Evet 901520 TAM KAN (HEMOGRAM) Laboratuvar Necdet Dogu 1 0,00 0,00 Kardiyok                                                                                                    |
| SERPIL             | ŞEKER             | Tamam 17.04.2019 08.45 Evet 903670 SODYUM (NA) (SERUM VE VUCI Laboratuvar Necdel Doğu 1 0,00 0,00 Kardiyol                                                                                                    |
| CIHANSER           | ERGÜN             | 1 L 1 1 1 1 1 1 1 1 1 1 1 1 1 1 1 1 1 1                                                                                                    |
| YAVUZ              | KESKIN            | Tanian Sanal Fatura Biglieri                                                                                                    |
| SEVILAY            | ÇITIR             | ICD Kod ICD Yang ICD Kodu ICD Made ICD Made ICD Made ICD Kodu ICD Kodu ICD  |
| SULTAN             | ÇITIR             |                                                                                                    |
| İBRAHİM            | ERİK              |                                                                                                    |
| OSMAN              | KONCA             | C On                                                                                                    |
| FAHRI              | KOÇAK             | C train                                                                                                    |
| AYŞE               | GÜLEÇ             |                                                                                                    |
| -<br>-             | ×<br>•            |                                                                                                    |
| Sanal Fatura Tarih | ni 18.04.2019 💌   | 💱 Sanal Estura Kayıt 📷 Sanal Estura Tutar Cluu 😂 Sanal Fatura Kgıtral 🗶 Sanal Fatura Iglal 💱 Kayatet ve Yagar Windows'u Etkinleştir 🕞 Kayatet 🔯 Yazgeç                                                                                                    |

UYARI:

1. Güncel versiyonda olmak gereklidir. (3.9.7.3 versiyonu ve sonrasındaki versiyonlar)

2. Hasta kayıtlarının USS Bildirimleri eksiksiz yapılmalıdır.

3. XML.dosyası oluşturulamadı uyarısı alıyorsanız. (Internet Explorer) Ayarlarında TLS 1.2 kullanıyor olmanız gerekmektedir.

4. Dosya USS Gönder denildiğinde tetkik sonuçları gönderilmesi zorunludur uyarı aldığınızda 'Medula ayaktan dosyalarda da laboratuvar sonuçları gönderilsin' parametresinin açık olması gereklidir. 01.05.2019 tarihinden sonra tetkik sonuçları gönderimi medulaya zorunlu hale gelecektir.